# Adding the Count functionality to Files sections within Teams

Open any Files section within your Team (Glow or Corporate Team)

# Click **Open in SharePoint** <u>or</u> click on the 3 dots at the top of the window and select **Open in SharePoint**

| Shared Drive Posts Files ~ Notes +                                             |                     |                                     |
|--------------------------------------------------------------------------------|---------------------|-------------------------------------|
| + New $\checkmark$ $\uparrow$ Upload $\checkmark$ $\boxplus$ Edit in grid view | 🖄 Share 🕞 Copy link | $\blacksquare$ All Documents $\vee$ |
| Shared Drive                                                                   |                     | k∰ Sync                             |
|                                                                                |                     | 🖏 Add shortcut to OneDrive          |
| □ Name ∨                                                                       | Modified ~          | ↓ Download                          |
| A folder of content for migration                                              | April 29            | 🕸 Open in SharePoint                |
|                                                                                |                     | + Add Document Library              |

By default, this will open Microsoft Edge and therefore you may be presented with a window similar to the one below.

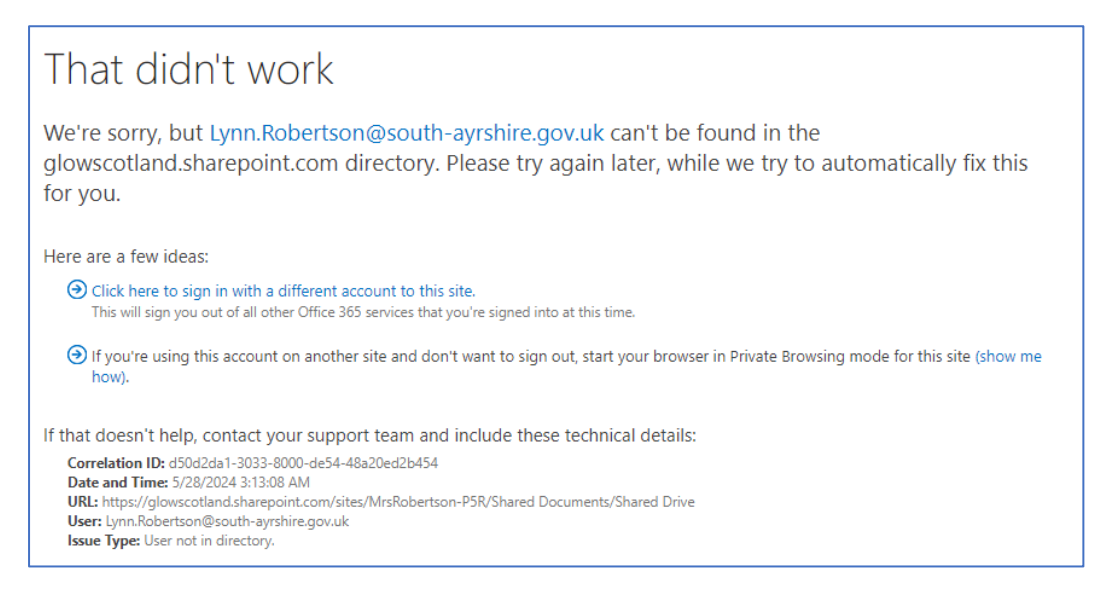

Click on the Click here to sign in with a different account to this site link

You'll be asked to select which account you want to **sign out of** – make sure you select your SAC account and <u>not</u> your Glow one.

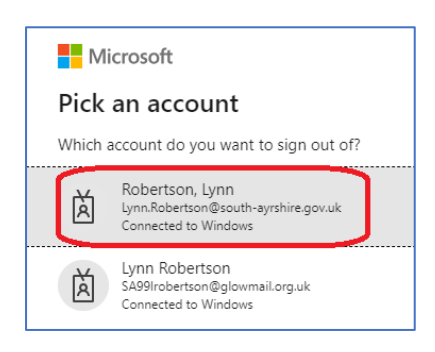

You'll be prompted to close the browser window

#### Go back to Teams and select to Open in SharePoint again

You'll then be prompted to select the account you want to sign in with; make sure you select your Glow account

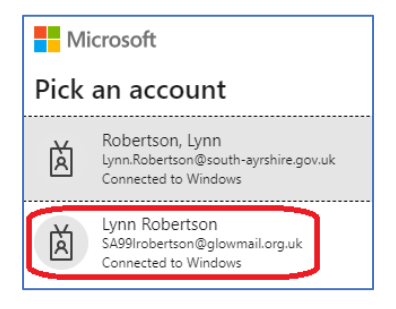

If you don't see your Glow account click on **Use another account** and provide your Glow account details.

Once you have SharePoint opened click on Documents at the top, right of the screen

| - | SharePoint                             | No.                          |                                         |                                     |                                            | 121             |
|---|----------------------------------------|------------------------------|-----------------------------------------|-------------------------------------|--------------------------------------------|-----------------|
| ŵ | Mrs Robertson - P5R 👳                  | Private group                |                                         |                                     |                                            |                 |
| ۲ | Home Conversations Documents           | Notebook Pages Class Materia | ls Site contents Recycle bin Edit       |                                     |                                            |                 |
| • | + New 🗸 📅 Upload 🗸 🖽 Edit in grid view | 🖻 Share 🖙 Copy link 🤿 Sy     | nc 🔄 Add shortcut to OneDrive 🛓 Downloa | d 🤹 Go to channel 🔕 Export to Excel | $\mathcal{P}^{g}_{\delta}$ Automate $\sim$ | All Documents 😔 |
| C | Documents > Shared Drive               |                              |                                         |                                     |                                            |                 |
| Ð | 🗅 Name 🗠                               | Modified > Modified          | By $\sim$ Thumbnail $\sim$ Help $\sim$  | + Add column                        |                                            |                 |
|   | A folder of content for migration      | April 29 Lynn Rober          | tson                                    |                                     |                                            |                 |

## Select Edit current view

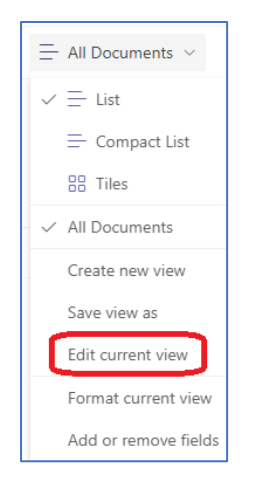

Scroll down and click on Totals

| Tabular View                          |
|---------------------------------------|
| 🗉 Group By                            |
| Totals                                |
| ■ Style                               |
| Folders                               |
| 🗉 Item Limit                          |
| ■ Mobile                              |
| Adjust mobile settings for this view. |

In the Column Name section change Name from None to Count

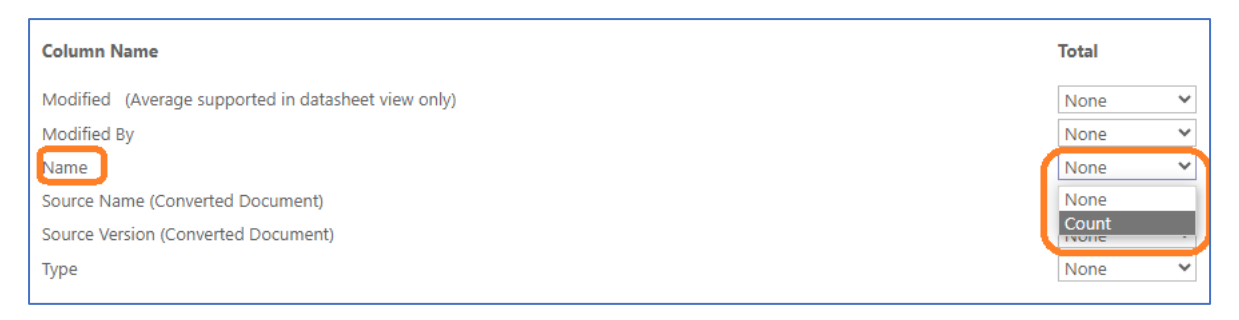

## Scroll up or down and click **OK**

You will now see an Item Count in each Folder (in SharePoint view and also within the Teams Files section view).

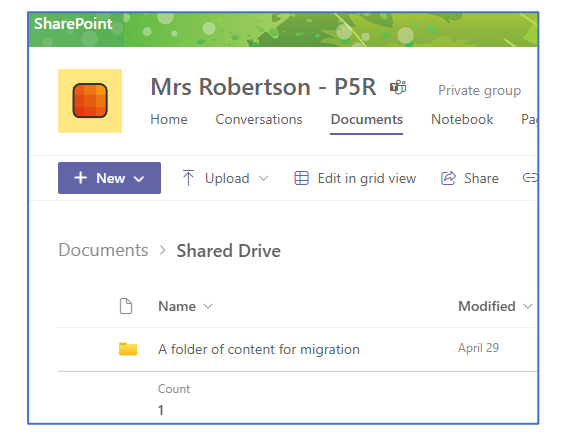

| Shared Drive Posts Files V Notes 🕀 |                                                                        |                             |  |  |
|------------------------------------|------------------------------------------------------------------------|-----------------------------|--|--|
| + New ~                            | $\overline{\uparrow}$ Upload $\checkmark$ $\boxplus$ Edit in grid view | 🖻 Share 👄                   |  |  |
| Shared Drive                       |                                                                        |                             |  |  |
|                                    | Name $\vee$                                                            | Modified $ \smallsetminus $ |  |  |
|                                    | A folder of content for migration                                      | April 29                    |  |  |
|                                    | Count                                                                  |                             |  |  |
|                                    | 1                                                                      |                             |  |  |

| SharePoint |                                     |                                         |
|------------|-------------------------------------|-----------------------------------------|
|            | Mrs Robertson - P5R #               | Private group<br>Notebook Pa            |
| + New ~    | → Upload ∨   ⊞ Edit in grid view    | 🖻 Share 🖂                               |
| Documents  | > Shared Drive > A folder of con    | tent for migra                          |
| Ľ          | Name $ \smallsetminus $             | Modified $\scriptstyle{\smallsetminus}$ |
|            | Sample Excel spreadsheet.xlsx       | April 29                                |
|            | Sample image file.png               | April 29                                |
| a          | Sample PDF files.pdf                | April 29                                |
| <b>P</b>   | Sample PowerPoint Presentation.pptx | April 29                                |
| <b>1</b>   | Sample Word Doc copy LR.docx        | May 21                                  |
| <b>P</b>   | Sample Word Doc copy.docx           | May 21                                  |
| <b>P</b>   | Sample Word Doc.docx                | April 29                                |
|            | samples1.exe                        | May 2                                   |
|            | Count<br>8                          |                                         |

| Shared                                           | Drive Posts Files ~ Notes 🕀         |                             |  |  |
|--------------------------------------------------|-------------------------------------|-----------------------------|--|--|
| + New ~                                          |                                     | 🖻 Share 🗢 Cop               |  |  |
| Shared Drive > A folder of content for migration |                                     |                             |  |  |
|                                                  | Name $\vee$                         | Modified $ \smallsetminus $ |  |  |
|                                                  | Sample Excel spreadsheet.xlsx       | April 29                    |  |  |
| <u>~</u>                                         | Sample image file.png               | April 29                    |  |  |
|                                                  | Sample PDF files.pdf                | April 29                    |  |  |
| <b>P</b> \$                                      | Sample PowerPoint Presentation.pptx | April 29                    |  |  |
|                                                  | Sample Word Doc copy LR.docx        | May 21                      |  |  |
|                                                  | Sample Word Doc copy.docx           | May 21                      |  |  |
|                                                  | Sample Word Doc.docx                | April 29                    |  |  |
|                                                  | samples1.exe                        | May 2                       |  |  |
|                                                  | Count<br>8                          |                             |  |  |